## **GusNET Setup for iOS Secure Wireless**

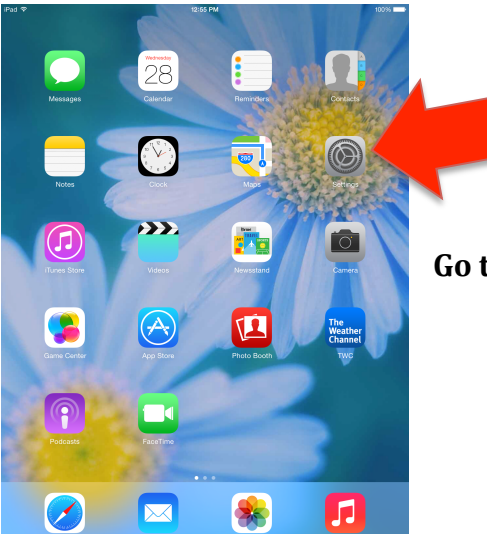

Go to the Home Screen and click on Settings.

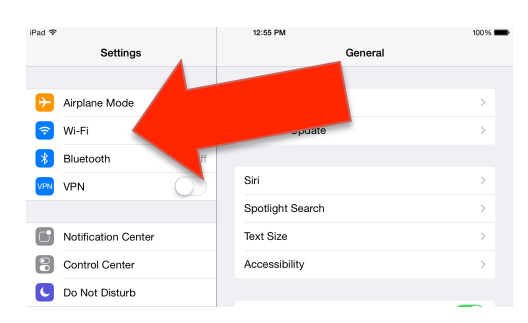

## Click on Wi-Fi.

12:55 PM 100% 🔳 iPad Settings Wi-Fi E Airplane Mode Wi-Fi ᅙ Wi-Fi CHOOSE A NETWORK. Bluetooth Off GusNet VPN VPN GusNet-Guest **∻** (i) **∻** (j) PSU Notification Center Other... Control Center C Do Not Disturb Ask to Join Networks Known networks will be joined automatically. If no known networks are available, you will have to manually select a network. General

**Click GusNet.** 

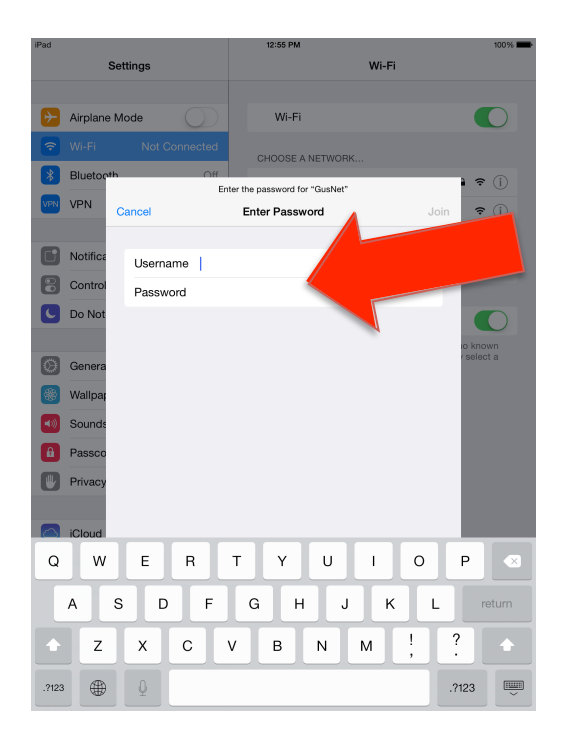

Enter the username and password you use to log in to your work computer.

| iPad | ad       |             |                         |             | 12:56 PM                       |         |   |      |                |          |  |
|------|----------|-------------|-------------------------|-------------|--------------------------------|---------|---|------|----------------|----------|--|
|      | Settings |             |                         |             | Wi-Fi                          |         |   |      |                |          |  |
|      |          |             |                         |             |                                |         |   |      |                |          |  |
| ﴾    | Airplane | rplane Mode |                         |             | Wi-Fi                          |         |   |      |                | O        |  |
| Ŷ    |          |             |                         |             | HOOSE A                        | NETWORK |   |      |                |          |  |
| *    | Bluetoot | n           | Off                     |             |                                |         |   |      |                |          |  |
| VEN  | VEN      |             | E                       | Enter the p | nter the password for "GusNet" |         |   |      |                |          |  |
|      |          | Cancel      |                         | Ente        | er Passwe                      | ord     |   | Join | ÷              |          |  |
|      |          |             |                         |             |                                |         |   |      | ÷              |          |  |
| C    | Notifica | Userr       | name                    |             |                                |         |   |      |                |          |  |
| 8    | Control  | Pass        | word                    |             |                                |         |   |      |                |          |  |
|      | Do Not   |             | _                       |             |                                |         |   |      |                |          |  |
|      |          |             |                         |             |                                |         |   |      |                |          |  |
| 63   | C        |             |                         |             |                                |         |   |      | o kno<br>selec | wn<br>ta |  |
|      | Genera   |             |                         |             |                                |         |   |      |                |          |  |
| *    | Wallpap  |             |                         |             |                                |         |   |      |                |          |  |
| (اله | Sounds   |             |                         |             |                                |         |   |      |                |          |  |
| â    | Passco   |             |                         |             |                                |         |   |      |                |          |  |
|      | Privacy  |             |                         |             |                                |         |   |      |                |          |  |
|      |          |             |                         |             |                                |         |   |      |                |          |  |
|      | Claud    |             |                         |             |                                |         |   |      |                |          |  |
|      | 101000   | 1           |                         |             |                                |         |   |      |                |          |  |
| L    |          | 1           | }                       | #           | %                              |         |   | +    | =              |          |  |
|      |          | <u>\</u>    |                         |             |                                | £       | ę | ¥    |                | eturo    |  |
|      |          | <u>`</u>    |                         |             | Ĺ                              |         | - |      |                |          |  |
| 123  | n        | edo         | $\lfloor \cdot \rfloor$ | ,           | ?                              | !       |   | "    |                | 123      |  |
| ABC  |          |             |                         |             |                                |         |   |      | ABC            | Ű        |  |

Once you have entered your username and password, click Return on the keyboard. *You may get a box indicating that GusNet can't connect. Hit Return again.* 

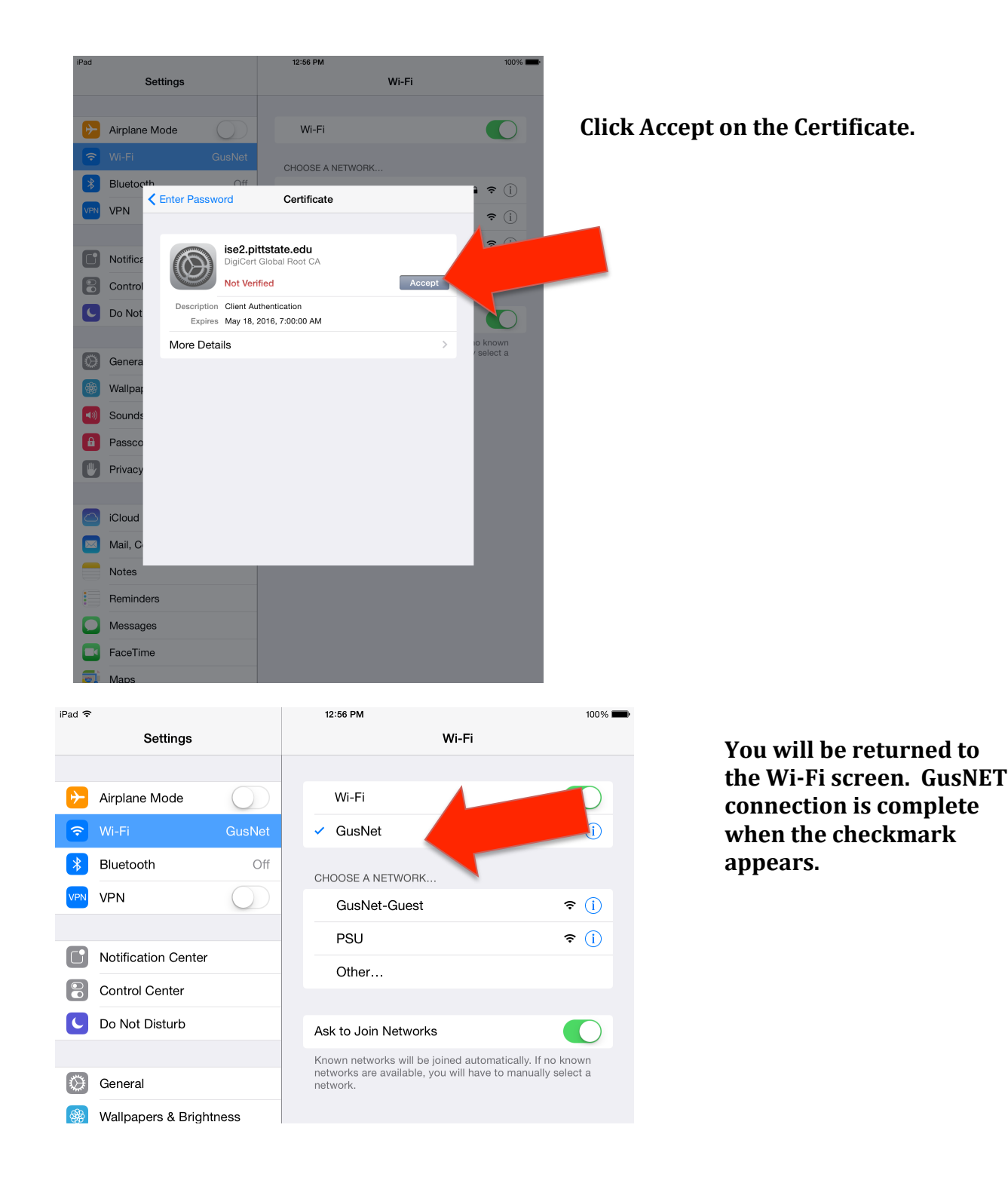